## Module 2:

## Syllabus

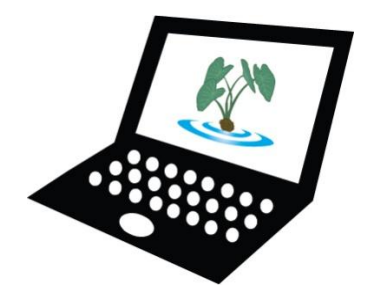

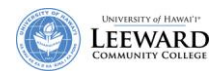

## Add Course Syllabus, Outline

The Syllabus tool may be used to link to a syllabus that you have already created, or you can create one directly in the tool.

It is strongly recommended that you create your syllabus in Word, save it as a PDF, and upload it. Please see handout on Constructing a Course Syllabus and Word 2007.

Assuming you have already created your Course Syllabus and saved it in PDF format,

- 1. Click **Syllabus** from the menu along the left side of your screen.
- 2. Click **Create/Edit** from the Syllabus tool title bar.

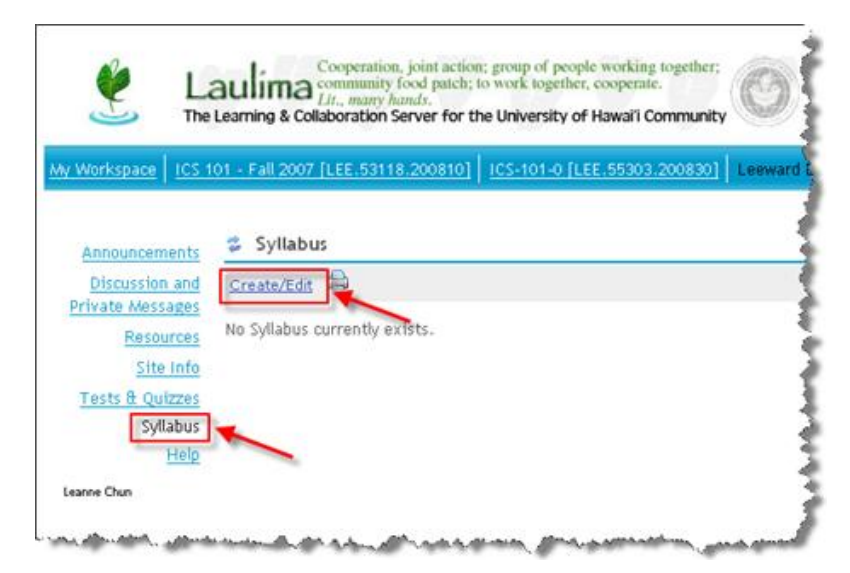

3. Click Add from the Syllabus tool title bar.

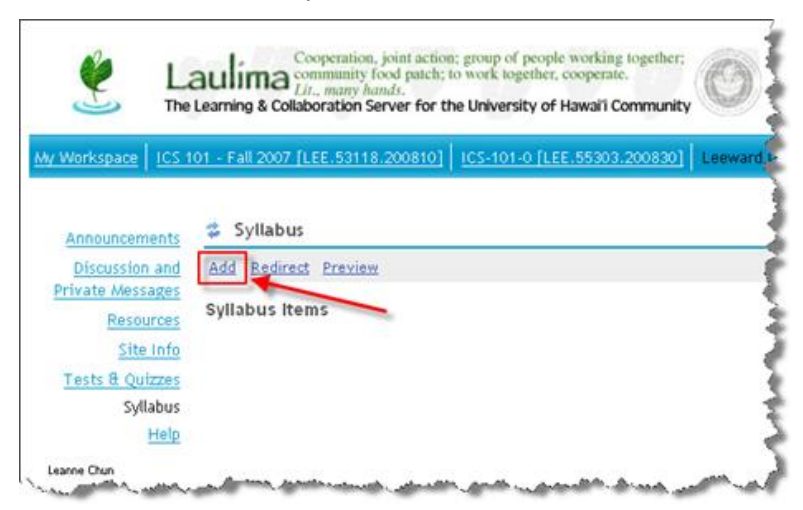

4. In the Title textbox, type **Course Syllabus**.

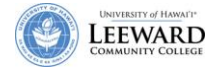

- 5. Skip the Content textbox. Leave the default Access setting on **Only for Site**.
- 6. Click Add attachments.
- 7. Click Browse.

| 🔮 La                                                             | Cooperation, joint action: group of people working together;<br>community food patch; to work together, cooperate.<br>Lit., many hands.<br>Learning & Collaboration Server for the University of Hawal'i Community |
|------------------------------------------------------------------|----------------------------------------------------------------------------------------------------|
| My Workspace                                                     | 01 - Fall 2007 [LEE.53118.200810]   ICS-101-0 [LEE.55303.200830]   Leeward DG: EMC   - more -                                                                                                    |
| Announcements<br>Discussion and<br>Private Messages<br>Resources | Syllabus Add Attachment Select an existing item from Resources to attach OR add a new item to a folder to be attached. Click                                                                                       |
| <u>Site Info</u><br><u>Tests &amp; Quizzes</u><br>Syllabus       | Upload local file Browse Browse Add                                                                                                    |
| Help<br>Leanne Chun                                              | Continue Cancel                                                                                                    |

- 8. Navigate to your Course Syllabus file. Double-click on the file or select it and click **Open**.
- 9. The system will indicate it is "Processing..." and the file name will appear under Items to attach.

| Cooperation, joint action: group of people working together:<br>Lauling Community food patch: to work together, cooperate.<br>Lit., many hands.<br>The Learning & Collaboration Server for the University of Hawaii Community |                                                                                                    |         |  |  |  |
|----------------------------------------------------------------------------------------------------|----------------------------------------------------------------------------------------------------|---------|--|--|--|
| My Workspace ICS 1                                                                                                    | 01 - Fall 2007 [LEE.53118.200810] ICS-101-0 [LEE.55303.200830] Leeward DG: EMCmore                                                                                     |         |  |  |  |
| Announcements<br>Discussion and<br>Private Messages                                                                                                    | Syllabus           Add Attachment           Select an existing item from Resources to attach OR add a new item to a folder to be attached. Click "Continue" when done. |         |  |  |  |
| Resources<br>Site Info                                                                                                    | Itoms to attach                                                                                                    | Remove? |  |  |  |
| Tests & Quizzes<br>Syllabus                                                                                                    | LCS101_syllabus.pdf                                                                                                    | Remove  |  |  |  |
| Help                                                                                                    | Upload local file Browse or a URL (link to website) Add                                                                                                    |         |  |  |  |
|                                                                                                    | Continue Cancel                                                                                                    |         |  |  |  |

- 10. Click Continue.
- 11. Repeat for Course Outline and/or Course Schedule and/or Course Calendar.

You may choose to provide a detailed Course Schedule to your students by week or by month using Word tables or Word/PowerPoint calendars. Screen shot samples are shown below.

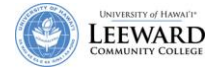

| Course Schedule<br>Fall 2007 |                                                                      |           |                                                                                                    |  |
|------------------------------|----------------------------------------------------------------------|-----------|----------------------------------------------------------------------------------------------------|--|
| Neek                         | Trees                                                                | readings  | Activity                                                                                                    |  |
| Wook #1<br>mg 20 dag 26      | Introduction to Course                                               | Sylatus   | Alhead Tybelands     Listen to instructor's weakcome message     Weekly Assignment:     Pre-corrise survey     Weekly Assignment:     Serverson Stellar instructors     Larement's choice     Serverson (Weekly Chocussion)     Sat Search     Composition (Weekly Chocussion)                                            |  |
| Work #2<br>No. 17 Set 3      | Integrating Educational<br>Technology into the<br>Curriculum         | Chigter 1 | Preset Chapter 1     Presentation on File Management     View Timeline 2006     Weekly Assignment     Learner's Chocke P(CS) Model     Viewekly Discussion AP(CS) Model     Start Seart Gimmolice viewne)     E-trongo (Part I)     Assignment II: Discussion board post Goal, Need and Curtualian Applications statement |  |
| Week #3<br>Net 7 - Set 9     | Communications Networks,<br>the Internet and the Work)<br>Wide Yive: | Chapter 2 | Read Chapter 2     Preventation of topic: Noticipate     Weekly Assignment:     Lamma's choice     Weekly Assignment:     Lamma's choice     Weekly Descent to extense education benefits and uses.     E-benge Winner     Assignment II: Technology Integration Plan: Poid Goal, Need and Curriculum Application         |  |

You can create a Course Schedule by week using Word tables.

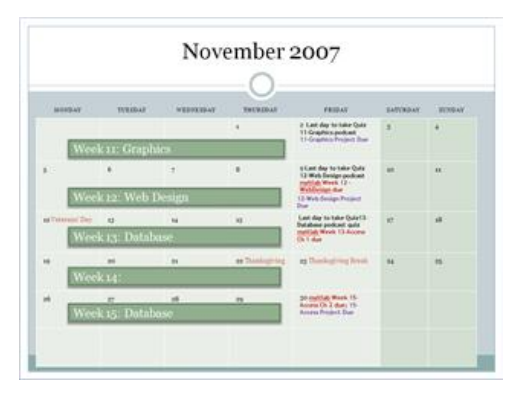

Alternately, you can download calendar templates from the Microsoft Office site (<u>http://office.microsoft.com/en-us/templates/CT101043131033.aspx</u>) and create a Course Calendar using Word or PowerPoint. This example was using PowerPoint.

Save the file as a PDF and add to your course as shown above.